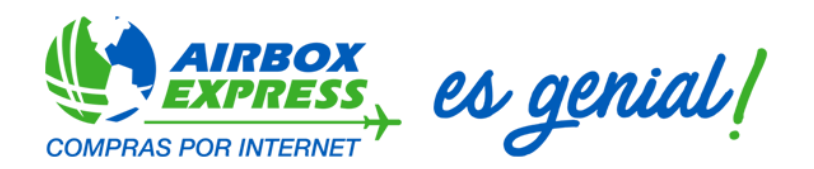

## Manual Uso de Pago en Línea Banco General – Airbox Express

Para ayudarte a agilizar tus pagos en Banca en Línea de Banco General te recomendamos realizar tu pago directamente a través del Listado de Entidades que Banco General ofrece. De esta forma podrás ingresar tu número de cuenta PTY al realizar tu pago y agilizar el proceso.

Hacer tu pago es muy simple, solo sigue las siguientes instrucciones:

- 1. Ingresa a la Banca en Línea de Banco General.
- 2. Una vez en la Banca en Línea, selecciona la Opción Pagos de la pestaña Transacciones.

| Sanco                                     | General<br>aus <u>buenos</u> vecinos |                     |                                       |         |                                        |                                    | Centro d      | e Ayuda 🔰 | Mensajes | Contáctenos            | Salir             |
|-------------------------------------------|--------------------------------------|---------------------|---------------------------------------|---------|----------------------------------------|------------------------------------|---------------|-----------|----------|------------------------|-------------------|
| Cuentas                                   | Transacciones                        | Recargas            | BG Regalos                            |         |                                        |                                    |               |           |          |                        |                   |
|                                           | Favoritos<br>Transferencias          | s dias              | Sus Buenos Vecinos le dan la bien     | venida  |                                        | Cambia aquí tu<br>datos de segurid | as<br>Sad     |           |          |                        |                   |
| dicembre                                  | Pagos<br>Realizadas                  | cha/Hora de l       | último ingreso: 28/Dic/2017 8:23:05 / | AM      | Por seguridad, no comparta el código o | te su token digital.               | 0             |           |          |                        |                   |
|                                           | Programadas                          |                     |                                       |         |                                        |                                    |               |           |          |                        |                   |
| NUEVO FORMATO DE CHE<br>PERSONAL Y COMERC | QUE                                  | Cuentas personales  |                                       |         |                                        |                                    |               |           |          |                        |                   |
|                                           | CIAL                                 | Cuentas de depósito | No. cuenta                            |         | Detalle                                |                                    | Saldo capital |           |          | Movimiento:            | 5                 |
|                                           | a.,                                  |                     |                                       | AHORROS |                                        |                                    |               |           | Por fech | a <u>Últimos 10</u> Es | tado de cuenta    |
| Dona un par<br>de zapatos                 |                                      |                     |                                       |         |                                        |                                    |               |           |          | Salir   Seguri         | idad   Privacidad |
| No recibir<br>estados de cuer             | ta                                   |                     |                                       |         |                                        |                                    |               |           |          |                        |                   |

3. Selecciona la opción Airbox Express, S.A. Del Listado, o puedes realizar una Búsqueda por entidad y/o empresa utilizando la palabra Airbox.

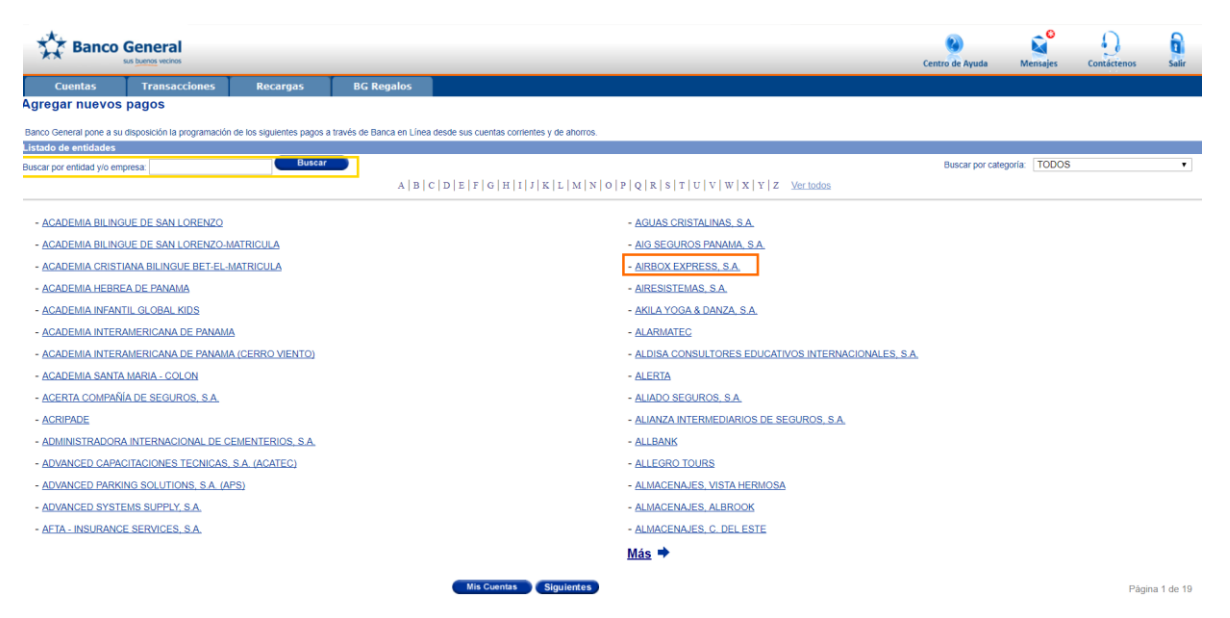

- 4. Agregue su información personal:
  - A. Número de Cliente: Su número de cuenta o PTY
  - B. Nombre: del Titular de la Cuenta
  - C. Descripción: Puede ser el número de PAN de su paquete o formulario de compra.
  - D. De clic en Aceptar

| Sanco g       | General<br>us buenos vecinos         |                                     |                      |                                                  |                                                                             |                               | Centro de Ayuda | Mensajes | Contáctenos | Salir |
|---------------|--------------------------------------|-------------------------------------|----------------------|--------------------------------------------------|-----------------------------------------------------------------------------|-------------------------------|-----------------|----------|-------------|-------|
| Cuentas       | Transacciones                        | Recargas                            | BG Regalos           |                                                  |                                                                             |                               |                 |          |             |       |
| Agregar pagos |                                      |                                     |                      |                                                  |                                                                             |                               |                 |          |             |       |
|               | AIRBOX EXPRESS<br>Introduzca los dat | 5, S.A.<br>os del propietario de la | a cuenta a programar |                                                  |                                                                             |                               |                 |          |             |       |
|               | Número de cliente                    | •                                   | Α.                   |                                                  |                                                                             |                               |                 |          |             |       |
|               | Nombre:<br>Descripción:              | E                                   |                      | в. С.                                            |                                                                             |                               |                 |          |             |       |
|               |                                      |                                     |                      | Verifique los da<br>Puede definir una descripció | tos antes de presionar el botón Ace<br>n que le permita diferenciar entre s | eptar.<br>us distintos pagos. |                 |          |             |       |
|               |                                      |                                     |                      | 🗸 Aceptar 🕽 🕂 C                                  | ancelar Retroceder                                                          | Mis Cuentas                   |                 |          |             |       |

5. Realice la verificación de seguridad que Banca en Línea de Banco General le solicite y de clic en la opción Realizar Pago.

| Agregar pagos                                              |                    |             |        |                  |
|------------------------------------------------------------|--------------------|-------------|--------|------------------|
| Estos son sus pagos programados a:                         |                    |             |        |                  |
| Nombre                                                     | Cuenta             | Descripción |        | Opciones de pago |
| wanters - concept                                          | 100300             | Prueba      | Editar | ×Eliminar        |
| Si desea programar pagos a otras entidades presione "Aqui" |                    |             |        |                  |
|                                                            | Realizar Pago Recu | rente       |        |                  |

- 6. Realice el proceso habitual de pago en su banca en línea:
  - E. Seleccione su cuenta de origen
  - F. Seleccione la Fecha de Transacción
  - G. Ingrese el Monto
  - H. De clic en Aceptar

| Cuentas 1                                         | rransacciones         | Recargas               | BG Regalos                                      |                                                     |                    |                            | Centro de Ay            | uda Mensajes | Contáctenos                             |
|---------------------------------------------------|-----------------------|------------------------|-------------------------------------------------|-----------------------------------------------------|--------------------|----------------------------|-------------------------|--------------|-----------------------------------------|
| Cuenta origen:                                    | AHORROS -             |                        | • D.                                            |                                                     |                    |                            |                         |              |                                         |
| Para cada contrato o e<br>(-) Servicios<br>Nombre | entidad que desea pag | ar, escriba el monto s | sin comas. Aquellas entidad<br>Nº de referencia | les que no desea pagar debe dejar el<br>Descripción | i monto en blanco. |                            | Fecha de<br>transacción | Monto        | Opciones                                |
| AIRBOX EXPRESS, S                                 | 5.A.                  |                        |                                                 | Protection                                          |                    |                            | E. 28/Dic/2017          | E F.         | Editar Recurrent                        |
| (-) Transferencias<br>Producto                    | a Terceros            |                        | Cuenta                                          | Nombre                                              | Descripción        | Correo electrónico         | Fecha de                | Monto        | Opciones                                |
| CUENTA DE AHORRO                                  | O - BANCO GEN         | ERAL                   | 0472010104480                                   | Arriando Daz                                        |                    | anan begene                | 28/Dic/2017             | I (          | Editar Recurrence<br>Historial Eliminar |
| CUENTA DE AHORRO                                  | 0 - BANCO GEN         | ERAL                   | 0472081701207                                   | anamatic tonic                                      |                    |                            | 28/Dic/2017             |              | Editar Recurrence<br>Historial Eliminar |
| CUENTA DE AHORRO                                  | O - MULTIBANK         |                        | 100011100                                       |                                                     |                    | and the first of the later | 28/Dic/2017             |              | Editar Recurrence<br>Historial Eliminar |
| CUENTA DE AHORRO                                  | 0 - BANCO GEN         | ERAL                   | and the second                                  | 40.718 x170.00                                      |                    |                            | 28/Dic/2017             |              | Editar Recurrence<br>Historial Eliminar |
| CUENTA DE AHORRO                                  | 0 - BANCO GEN         | ERAL                   | 14210717808                                     | and the second second                               |                    |                            | 28/Dic/2017             |              | Editar Recurrence<br>Historial Eliminar |
| CUENTA DE AHORRO                                  | 0 - BANCO GEN         | ERAL                   | 1422806-02025                                   | Name Tana                                           |                    |                            | 28/Dic/2017             |              | Editar Recurrence<br>Historial Eliminar |

7. Realice la verificación de seguridad que Banca en Línea de Banco General le solicite.

Tu pago será realizado y se registrará en nuestro sistema con su número de cuenta, permitiendo que tu Estado de Cuenta se actualice más rápido.